# 教育機構資安回饋平台-DDOS 清洗系統操作手册 V2 版

TACERT 臺灣學術網路危機處理中心團隊 製 2019/12

| - ` | 前言                | . 2 |
|-----|-------------------|-----|
| ニヽ  | 系統說明              | . 3 |
| 三、  | 操作說明(二線區縣市網路中心人員) | . 4 |
| (1) | 系統網址及登入說明         | . 4 |
| (2) | 新增 DDoS 清洗服務申請    | . 4 |
| (3) | 檢視 DDoS 工單資訊      | . 5 |
| (4) | 自動產生告知通報事件單       | . 6 |
| 四、  | 操作說明(SOC 人員)      | . 7 |
| (1) | 系統網址及登入說明         | . 7 |
| (2) | 新增 DDoS 清洗服務申請    | . 7 |
| (3) | 管理 DDoS 工單        | . 8 |

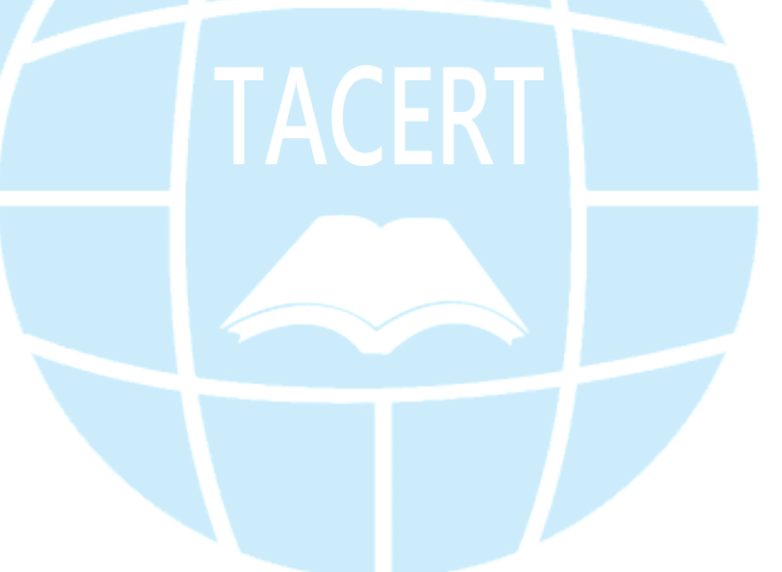

# 目錄

現今的網路攻擊日益頻繁,規模更大,且複雜度更勝以往。尤其近年來國際間發生多起大規模 DDoS(Distributed Denial of Service,分散式阻斷服務攻擊)攻擊事件,而且攻擊規模更頻頻創新高。有鑑於此,教育部已於 S-ASOC 及 N-ASOC 建置 TANet 流量清洗中心,當 TANet 內部單位遭受 DDoS 攻擊時,可透過 TANet 流量清洗中心過濾掉攻擊封包,讓系統可迅速回復 正常。TACERT 團隊負責開發「DDoS 清洗系統」以協助二線區縣市網路中心 人員以及 SOC 團隊申請 DDoS 清洗服務以及管理清洗流程進度使用,

「DDoS 清洗系統」目前僅提供二線區縣市網路中心以及 SOC 團隊使用,若 學術單位遭受 DDoS 攻擊時,請透過其所屬之區縣市網路中心申請流量清洗 服務。教育體系 DDoS 攻擊清洗申請流程表依圖 1 所示,當 DDoS 攻擊清洗 完成後,平台會自動產生一張告知通報事件單,連線單位需登入資安通報 平台進行填寫通報應變措施,才算完成整個 DDoS 攻擊清洗申請流程。

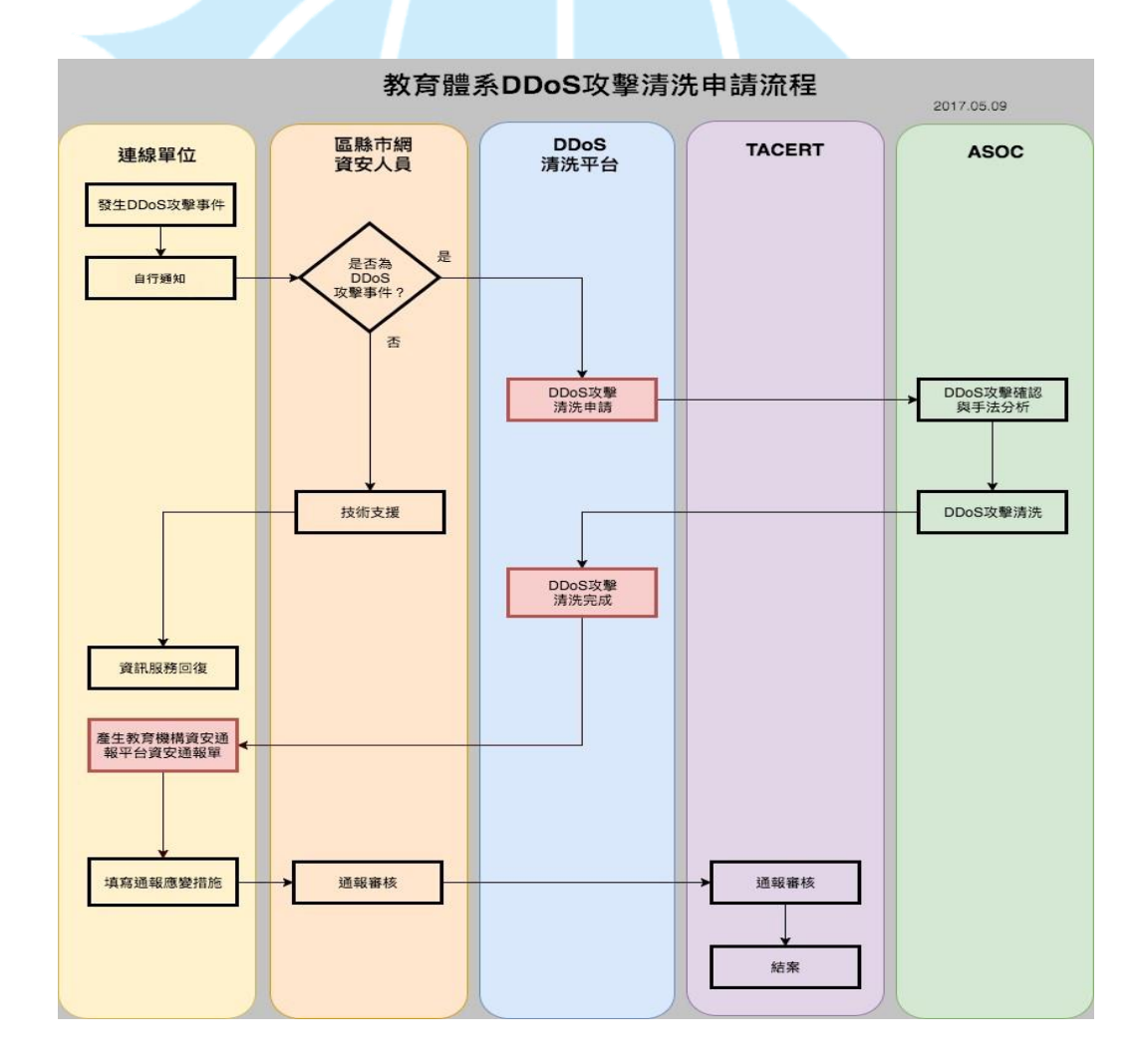

圖1 教育體系 DDoS 攻擊清洗申請流程

#### 二、 系統說明

為方便二線區縣市網路中心人員以及 SOC 團隊人員使用, TACERT 團隊將「DDoS 清洗系統」整合進「教育機構資安通報回饋平台」, 使用者只需登入回饋平台即可使用此服務。

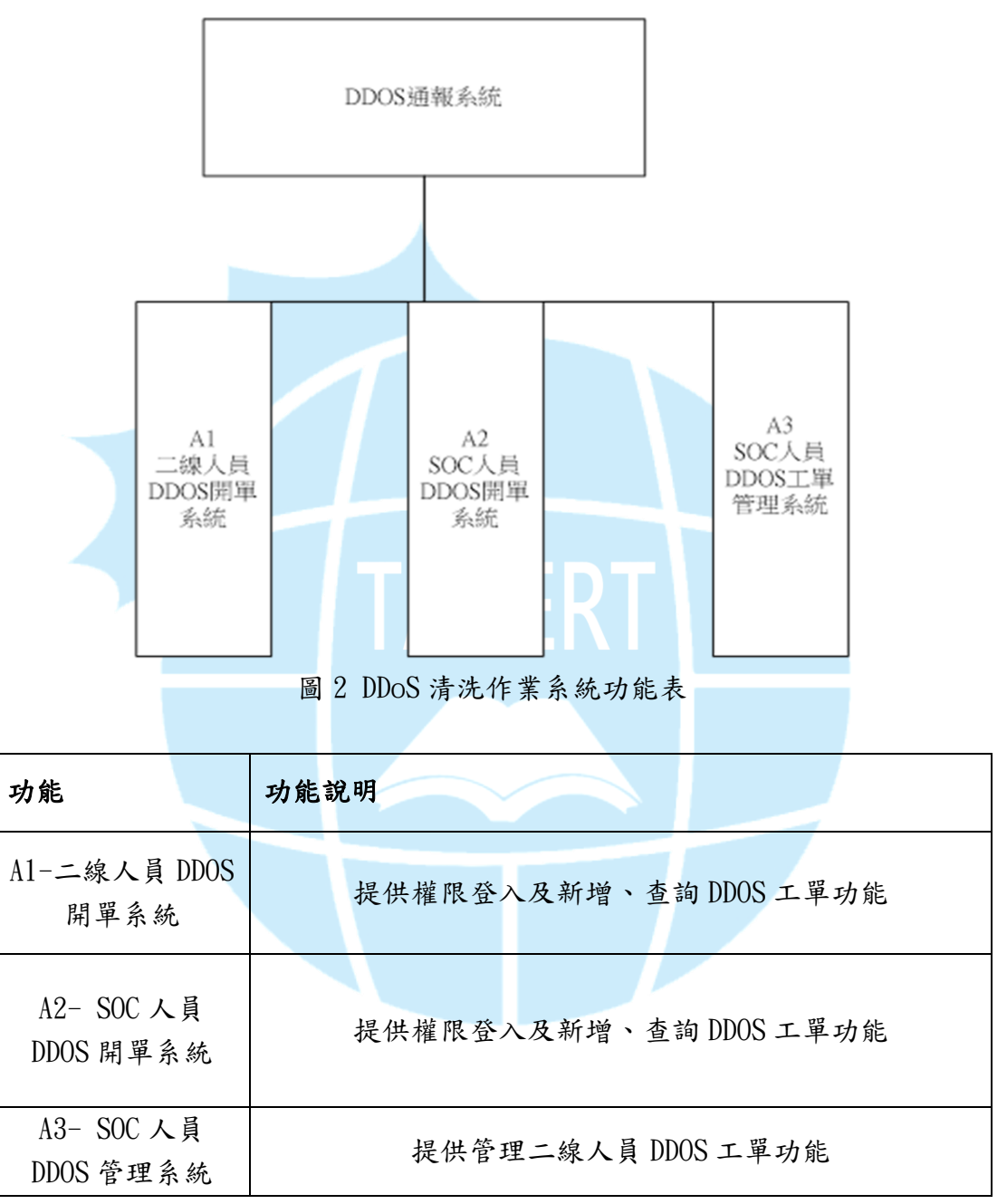

表1 DDoS 清洗作業系統功能說明

#### 三、 操作說明(二線區縣市網路中心人員)

下列將針對系統及子功能進行操作說明,並佐以畫面以利操作。

(1) 系統網址及登入說明

①系統網址:<u>https://portal.cert.tanet.edu.tw</u>

| 選擇 | 「資安通報報表系統」 | ,如圖3 | 0 |
|----|------------|------|---|
|----|------------|------|---|

| ) ()<br>R(F) #1 | 🤗 https://j<br>輯(E) 檢視 | portal | .cert.tanet.ec<br>我的最愛(A)             | iu の +<br>工具(T) | ▲ C (@);<br>説明(H) | portal.cert.tanet.edu.tw | ×                  |                            |                      |     | - □<br>分公 | 段<br>7 |
|-----------------|------------------------|--------|---------------------------------------|-----------------|-------------------|--------------------------|--------------------|----------------------------|----------------------|-----|-----------|--------|
|                 | Comput                 | ER EN  | TANet<br>Mergency<br>Response<br>Team |                 |                   |                          | 台灣學術<br>TAIWAN >>  | 網路危機處理<br>教育機構             | <sup>p心</sup><br>首女通 | 報回饋 | P台        |        |
|                 |                        |        |                                       |                 |                   | 僅限二三線人員使用<br>催限發單單位使用    | 寶安逓報報表:<br>教育機構寶安3 | <b>头送</b><br>睡椒回讀平台        |                      |     |           |        |
|                 | 0                      | )+A    | JX 64                                 | + <b>T</b>      | 圖                 | 3 資安通                    | 報報表                | 系統界面<br><sup>終進</sup> ・1~1 |                      |     |           |        |
|                 |                        | 211:   | 五 w                                   | 重叫              |                   | <del>限新·温</del> 森<br>登録  | 象界                 | 面                          | <u></u>              |     |           |        |
|                 |                        |        |                                       |                 | 使用者<br>密碼:        | 名稱:                      |                    |                            |                      |     |           |        |
|                 |                        |        |                                       | <               |                   | 971961<br>1              |                    |                            |                      | ~   |           |        |

#### (2) 新增 DDoS 清洗服務申請

①登入資安通報報表系統平台後先點選上方工作列「DDOS 清洗系統」, 再點選「新增申請單」。

| OID查询 威脅名單 事件單列表 EWAP | 別表 事件類型統計 | 等下單位密碼更動情況                      | DDOS#####   |                |      |            |  |
|-----------------------|-----------|---------------------------------|-------------|----------------|------|------------|--|
|                       |           | the second second second second | DO GOM DENK | 9 新揃           | 由结留  |            |  |
|                       |           |                                 |             | 新增申請單 4. 카기 7日 | 下明千~ |            |  |
| 编號 申請時                | 調         | 清洗IP                            |             | 通訊協定           | 東語峰  | <b>秋</b> 苑 |  |

圖 5 資安通報報表系統登錄後的界面

②產生如圖 6 所示的表單,平台會自動篩選出其轄下的連線單位列表供 使用者選擇,使用者將相關資訊(\*為必填欄位)填入「送出」即可。

| 清洗IP* |                               |            |
|-------|-------------------------------|------------|
| 單位名稱* | 教育部                           |            |
| 通訊協定* | TCP 🔻                         |            |
| 服務說明* |                               | 例如:WEB FTP |
| 通訊埠*  |                               | 例如:80      |
| 申請理由  |                               |            |
|       | <br> <br> 洋山 ( 木 名 5 編 借 ) 南日 |            |
|       | <u>这世</u> (小小尔部川重)通广          |            |

- 圖 6 DDOS 清洗申請單表單內容
- (3) 檢視 DDoS 工單資訊

①點選「DDOS 清洗系統」功能將顯示所有 DDOS 工單資訊,其中「狀

態」說明如下
狀態:待處理(二線人員新增DDOS工單)
處理中(SOC人員正在處理)
處理完成並在保護中(已處理完成)
處理完成並已移出保護中(已處理完成)
失敗(SOC處理該工單失敗,無法清洗)

| <mark>報表</mark><br>Develop | <mark>运)系统</mark><br>ed By TACER | Ŧ        |       |        |               |          | _        |      |           |                  |    |
|----------------------------|----------------------------------|----------|-------|--------|---------------|----------|----------|------|-----------|------------------|----|
| OID查詢                      | 威脅名單                             | 事件單列表    | EWA列表 | 事件類型統計 | 轄下單位密碼更動情況    | DDOS清洗系統 | DDOS清洗功能 |      |           |                  |    |
|                            |                                  |          |       |        |               |          | 新增申請單    |      |           |                  |    |
| 編號<br>2000 111             | 10/2017-02-15                    | 11:19:11 | 申謝問   |        | 140.117.101.5 | 達洗IP     | tcp      | 通訊協定 | 道話追<br>80 | <b>狀態</b><br>待處理 | 檢視 |
|                            |                                  |          |       |        |               |          |          |      |           | 1.待處理            |    |
|                            |                                  |          |       |        |               |          |          |      |           | 2.處理中<br>3.處理完成  |    |
|                            |                                  |          |       |        |               |          |          |      |           | 1-總位八郎           |    |
|                            |                                  |          |       |        |               |          |          |      |           |                  |    |
|                            |                                  |          |       |        |               |          |          |      |           |                  |    |

圖 7 檢視 DDoS 工單資訊

② 點選「檢視」即可查詢該工單,如圖 8 所示,其中「回覆意見」為 SOC 對於該 DDOS 工單的回覆(例如:無法清洗的原因)。

|      |                     | close or Esc Key |
|------|---------------------|------------------|
| 編號   | 12                  |                  |
| 申請時間 | 2017-03-07 09:52:35 |                  |
| 清洗IP | 140.117.101.5       |                  |
| 通訊協定 | tcp                 |                  |
| 服務說明 | WEB                 |                  |
| 通訊埠  | 80                  |                  |
| 狀態   | 待處理                 |                  |
| 申請理由 | 遭受攻擊<br>            |                  |
| 回覆意見 |                     |                  |
|      |                     |                  |
|      |                     |                  |
|      |                     |                  |
|      | 圖 8                 |                  |

#### (4) 自動產生告知通報事件單

當 SOC 中心完成清洗後,會登入 DDoS 清洗系統將工單狀態改為「處理完成」,此時平台會自動產生一張告知通報事件單至「教育機構資安通報應變 平台」,連線單位需依照「教育機構資安通報應變流程」完成填寫通報應變 ->二線區縣市網路中心通報審核->TACERT 團隊通報審核,此 DDoS 攻擊事 件單才算完整結案。

- 四、 操作說明(SOC 人員)
  - (1) 系統網址及登入說明

①系統網址:<u>https://portal.cert.tanet.edu.tw</u> 選擇「教育機構資安通報回饋平台」,如圖9。

| (+) () https://portal.cert.tanet.edu.tw/index.html | \$ ★ ∰ 58€+Q                                              |
|----------------------------------------------------|-----------------------------------------------------------|
| COMPUTER EMERGENCY<br>RESPONSE<br>TEAM             | 台灣學術網路危機處理中心<br>TAIWAN >>>>教育機構貧安通報回饋平台                   |
|                                                    | 催眠二三線人員使用 <b>資気通報報表系統</b><br>僅限發單單位使用 <b>教育機構資気通報回顧平台</b> |
| 圖 9 教<br>② 於登錄畫面鍵入                                 | 育機構資安通報回饋平台界面<br>帳號、密碼及驗證碼,如圖10。                          |
|                                                    | 登錄界面                                                      |
| 使用                                                 | 1#4#:<br>6:<br>69108m                                     |
| X                                                  |                                                           |
| (2) 新增 DDoS 清洗服務                                   | 圖 10 登録芥面<br>申請                                           |
| ①登入「資安通報回<br>統」,再點選「新建 DDC                         | 7饋系統平台」後先點選上方工作列「DDOS 清洗系<br>S 工單」。                       |
| COMPUTER EMERGENCY<br>Response<br>Team             | 台灣學術網路危機處理中心<br>TAIWAN <sup>333</sup> 教育機構貪安通報回饋平台        |
| 基本資料 報表系統 登入LOG管理                                  | 1. DDOS 清洗系統<br>DDOS清洗系統 登出                               |
|                                                    | 新達DDOS工單<br>管理DDOS工單                                      |
| [語號[申読時間][清洗中]]通訊協定[通訊埠[[款册]]]<br>Page 1/1         |                                                           |

圖 11 教育機構資安通報回饋平台登錄後的界面 ②產生如圖 12 所示的表單,單位名稱可輸入關鍵字,平台會進行模糊比 對,再點選出正確的單位名稱,使用者將相關資訊(\*為必填欄位)填入,, 送出即可。

| 清洗IP*               |                        |
|---------------------|------------------------|
| 單位名稱*               | 國立中山大學-2.16.886.111.1( |
| 通訊協定*               | TCP •                  |
| 服務說明 <mark>*</mark> | 例如:WEB FTP             |
| 通訊埠*                | 例如:80                  |
| 申請理由                |                        |
|                     | 送出                     |

圖 12 DDOS 清洗申請單表單內容

## (3) 管理 DDoS 工單

① 點選「管理 DDOS 工單」可查詢到所有 DDoS 工單的狀態。

| COM                         | TANet<br>PUTER EMERGENCY<br>Response<br>Team                                     |                                                         |                               | CERT                    | 台灣<br>TAIWA                     | 學術網<br>N >>><br>才 |
|-----------------------------|----------------------------------------------------------------------------------|---------------------------------------------------------|-------------------------------|-------------------------|---------------------------------|-------------------|
|                             | 基本資料 報表系統                                                                        | 登入LOG管理                                                 | e DDOS)                       | 青洗系統                    | 登出                              |                   |
| _                           |                                                                                  |                                                         |                               |                         |                                 |                   |
| 编 <b>號</b><br>20            | 申請時間<br>2017-03-13 14:32:45                                                      | 清洗IP                                                    | 通訊協定<br>tcp                   | 通訊埠<br>80               | 状態                              | 儲改                |
| <b>編號</b><br>20<br>19       | <b>申請時間</b><br>2017-03-13 14:32:45<br>2017-03-13 14:29:07                        | <b>涛洗P</b><br>11111<br>140.117.72.33                    | 通訊協定<br>tcp<br>TCP/UDP        | <b>通訊埠</b><br>80<br>53  | <b>默態</b><br>待處理<br>待處理         | 修改修改              |
| <b>編號</b><br>20<br>19<br>18 | <b>申請時間</b><br>2017-03-13 14:32:45<br>2017-03-13 14:29:07<br>2017-03-10 08:42:42 | <b>)清洗IP</b><br>11111<br>140.117.72.33<br>140.117.101.6 | 通訊協定<br>tcp<br>TCP/UDP<br>tcp | [通訊埠]<br>80<br>53<br>80 | <b>狀態</b><br>待處理<br>待處理<br>處理完成 | 修改<br>修改<br>修改    |

### 圖 13 管理 DDOS 工單的界面

②SOC 人員於清洗完成後,可點選「修改」,更改「狀態」以及填寫「回覆 理由」。

| 基    | 本資料 報表系統 登入LOG管理    | DDOS清洗系統 | 登出 |  |
|------|---------------------|----------|----|--|
| 扁號   | 20                  |          |    |  |
| 申請時間 | 2017-03-13 14:32:45 |          |    |  |
| 青洗IP | 11111               |          |    |  |
| 通訊協定 | tcp                 |          |    |  |
| 服務說明 | 1356                |          |    |  |
| 通訊埠  | 80                  |          |    |  |
| 申請理由 |                     | li       |    |  |
| 犬態   | 待處理 ▼               |          |    |  |
| 回覆理由 |                     | <i>h</i> |    |  |
|      | 送出                  |          |    |  |
|      |                     |          | 10 |  |

9